- 1. Skráðu þig inn í Skólagátt með Íslykli eða rafrænum skilríkjum.
- 2. Undir liðnum "Bekkir og hópar" veluru þann bekk sem viðkomandi nemandi er skráður í.

| SKÓLAGÁTT                                                   | HLÍÐARENDI <del>-</del> | AÐILAR SKÓLA 👻 | NEMENDUR -     | PRÓF 👻 | LESFERILL | SAMRÆMD PRÓF |      |    |                    | -1         |
|-------------------------------------------------------------|-------------------------|----------------|----------------|--------|-----------|--------------|------|----|--------------------|------------|
| Hlíðarer<br>Fljótshlíð<br>861 Rangárþing eysti<br>Suðurland | ndi (570815<br>ra       | 50320) 💌 🕯     |                |        |           |              |      |    |                    |            |
| Sækja ni                                                    | iðurstöður úr le        | sfimiprófi     |                |        |           |              |      |    |                    |            |
| Skólastjórne                                                | endur 🛨                 | Kennarar       | +              | В      | ekkir og  | hópar 🛨      |      |    |                    |            |
| Nafn                                                        | 17                      | Nafn           |                | IF V   | lafn      | ↓⊾ Ár        | 11 # | 11 | Kennarar           | 11         |
| Engin gögn eru                                              | í þessari töflu         | Auður djúpúðg  | a Ketilsdóttir |        | · ÝK      | 4            | 5    |    | Auður djúpúðga Ket | tilsdóttir |

## 3. Smelltu á nafn nemandans sem þú vilt skrá í stuðningsúrræði.

| SKÓLAGÁTT           | HLÍÐARENDI 👻 | AÐILAR SKÓLA 👻  | NEMENDUR -    | próf <del>-</del> | LESFERILL  | SAMR | ÆMD PRÓF  |              |                   | -1 |
|---------------------|--------------|-----------------|---------------|-------------------|------------|------|-----------|--------------|-------------------|----|
|                     |              |                 |               |                   |            |      |           |              |                   |    |
| 4. AK 4. ár         | gangur 📝     | â               |               |                   |            |      |           |              |                   |    |
| Önn: 2017           | 7-18         |                 |               |                   |            |      |           |              |                   |    |
| Umsjónarme          | enn          | Nemendu         | ır            |                   |            |      | Próf +    |              |                   |    |
| Nafn                | Ļħ           | Nafn            |               | ŤF                | Kt.        | 11   | Próf      | ↓ħ           | Lýkur             | 11 |
| Auður djúpúðga Keti | ilsdóttir    | Bergþóra Skarj  | ohéðinsdóttir |                   | 0404084289 |      |           | Engin gögn e | ru í þessari töfl | lu |
|                     | 4            | Sunnar Hámur    | ndarson       |                   | 1403084129 |      | Niðurstöð | ur           |                   |    |
|                     |              | Hallgerður Hös  | kuldsdóttir   |                   | 1109084239 |      | Duéf      |              | Lauk              | 14 |
|                     |              | Njáll Þorgeirss | n             |                   | 1706084299 |      | Prof      | 44           | Lauk              | +1 |
|                     |              | Ólafur Pá       |               |                   | 0101080129 |      |           | Engin gögn e | ru i pessari tõfi | u  |

4. Veldu hnappinn "Undanþágur og stuðningur".

| SKÓLAGÁTT   | HLÍÐARENDI 🗸 | AÐILAR SKÓLA 👻 | NEMENDUR - | próf 👻 | LESFERILL | SAMRÆMD PRÓF | ±-                         |
|-------------|--------------|----------------|------------|--------|-----------|--------------|----------------------------|
| Gunnar      | Hámur        | ndarson (      | 1403084129 | 9) 📝 🕯 |           |              | + Undanþágur og stuðningur |
| Próf        |              |                |            |        |           |              |                            |
| Próf        |              | Niðurstöð      | ur         |        |           |              |                            |
| Bekkjarsaga |              |                |            |        |           |              |                            |
| Hópar       | Ár Önn       | Skó            | li         |        |           |              |                            |
|             |              |                |            |        |           |              |                            |

5. Hakaðu því næst við <u>öll</u> þau úrræði sem nemandinn hefur þörf á. Athugaðu að undanþága í einu prófanna þýðir ekki að nemandinn sé sjálfkrafa undanþeginn hinum prófunum. Sama á við um stuðningsúrræði, stuðningur í einu prófi þýðir ekki sjálfkrafa stuðning í hinum.

| SKÓLAGÁTT           | skóli 🗸       | próf 🗸       | LESFERILL       | SAMRÆMD PRÓF              |                              | -1 |
|---------------------|---------------|--------------|-----------------|---------------------------|------------------------------|----|
|                     |               |              |                 |                           |                              |    |
| Skráning            | undan         | þága         | og stuð         | inings fyrir              | samræmd könnunarpróf         |    |
| Nemandi             |               |              |                 |                           |                              |    |
| Nafn: Gunnar Hámur  | ndarson       |              |                 |                           | Kennitala: 1403084129        |    |
| Önn 2017-18 •       |               |              |                 |                           |                              |    |
| 🔲 Undanþága frá st  | ærðfræði      |              |                 |                           | 🗷 Stuðningur í stærðfræði    |    |
| 🔲 Undanþága frá ís  | lensku        |              |                 |                           | म्द्रि Stuðningur í íslensku |    |
| 🗆 Undanþága frá ei  | nsku          |              |                 |                           | 🗖 Stuðningur í ensku         |    |
| Stuðningsúrræðið fe | lst í að nema | ndinn fær pr | óf sem gefur ke | ost á lestrarstuðningi og | g lengdum próftíma.          |    |

Stuðningur fyrir ensku á einungis við um unglingastig.

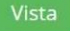

6. Til að ljúka skráningunni, smelltu á "vista".

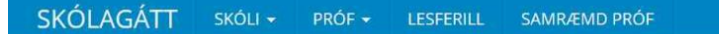

## Skráning undanþága og stuðnings fyrir samræmd könnunarpróf

## Nemandi

| Nafn: Gunnar Hámundarson                                                                              | Kennitala: 1403084129     |  |  |  |  |  |  |
|----------------------------------------------------------------------------------------------------|---------------------------|--|--|--|--|--|--|
| Önn 2017-18 🔻                                                                                         |                           |  |  |  |  |  |  |
| 🗏 Undanþága frá stærðfræði                                                                            | 🗹 Stuðningur í stærðfræði |  |  |  |  |  |  |
| 🗏 Undanþága frá íslensku                                                                              | 🗹 Stuðningur í íslensku   |  |  |  |  |  |  |
| 🗏 Undanþága frá ensku                                                                                 | 🗏 Stuðningur í ensku      |  |  |  |  |  |  |
| Stuðningsúrræðið felst í að nemandinn fær próf sem gefur kost á lestrarstuðningi og lengdum próftíma. |                           |  |  |  |  |  |  |
| Stuðningur fyrir ensku á einungis við um unglingastig.                                                |                           |  |  |  |  |  |  |

- 1

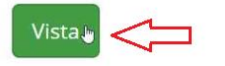

7. Þegar búið er að vista breytist plúsinn framan við hnappinn "Undanþágur og stuðningur" í auga og er hægt að skoða skráninguna með því að smella á hann.

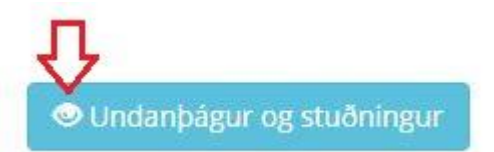

Hægt er að breyta skráningu með því að smella á blýantinn.

| SKÓLAGÁTT SKÓLI - PRÓF - LESFERILL SAMRÆMD PRÓF           |     |
|-----------------------------------------------------------|-----|
| Stuðningsúrræði og undanþágur 🔽 💼                         |     |
| Nemandi<br>Nafn: Gunnar Hámundarson Kennitala: 1403084129 | 6   |
| Önn<br>2017-18                                            |     |
| Úrræði                                                    |     |
| Undanþága frá stærðfræðihluta                             | Nei |
| Undanþága frá íslenskuhluta                               | Nei |
| Undanþága frá enskuhluta                                  | Nei |
| Stuðningsúrræði í stærðfræðihluta                         | Já  |
| Stuðningsúrræði í íslenskuhluta                           | Já  |